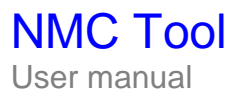

|                                   |                             |                    | Upgrade firn                | nware               |                                                                                        |                                       |            |
|-----------------------------------|-----------------------------|--------------------|-----------------------------|---------------------|----------------------------------------------------------------------------------------|---------------------------------------|------------|
|                                   |                             |                    | First select<br>Then select | a firmwa<br>the can | are to upload (Use if needed the 'Add' but<br>ds to upgrade (depending on their curren | tton)<br>t version and compatibility) |            |
| es configuration                  |                             |                    |                             | ⊗ oload             | NMC V 4 01.bin                                                                         | ¥                                     | Delete Add |
| ase choose a card from the list t | at will be used as a model. |                    |                             | nurar               | 1                                                                                      |                                       | 1          |
| lect a configuration :            | 192.168.0.1                 | 🔄 🕢 🕑 🖉 🔚          |                             | invare.             | 5.011.                                                                                 |                                       |            |
| Parameters groups                 | Network Settings            |                    |                             |                     | Current version                                                                        | Status                                | Selection  |
|                                   | Al Hostname*                | upsXX              | 80                          | 54 N                | letwork Management Card / BA                                                           | A Should be updated                   | V          |
| Iwork Settings                    | P Address*                  | 192.168.0.1        | 80                          | -                   | abund Management Could /3/ 4 05                                                        | <b>A</b>                              | -          |
| ster Outlet                       | Gateway*                    | 192 168.0 254      |                             |                     | letwork Management Card / V_4_05                                                       | Up to date                            |            |
| niet #2                           | Domain Name                 | ups.domain.com     |                             | N                   | letwork Management Card / BA                                                           | A Should be updated                   | V          |
| tet #3                            | DHCP*                       | Enabled @ Disabled | • @ D                       | 2244 102            |                                                                                        | A                                     | 0          |
| sil Notification                  | Primary DNS server          | 192 168 0 12       |                             | 46 N                | letwork Management Card / BA                                                           | A Should be updated                   | I <b>⊻</b> |
| ai #1                             | SMTP Server (email)         | smtpserver         |                             | 8 N                 | etwork Management Card / BA                                                            | A Should be updated                   |            |
| ai#2 (=)<br>ai#3 (=)              | SMTP Authentification       | Enabled O Disabled |                             | 2.07                | 10 0.220 0.220 0.220 0.220                                                             | and should be updated                 | Liss)      |
| ai #4 📄                           |                             |                    |                             | N<br>4              | etwork Management Card / GB (SN<br>9DC25001)                                           | Not compatible                        | Г          |
| ts 📄                              |                             |                    |                             | N                   | letwork Management Card / GA (SN                                                       | Not compatible                        | Π          |
| miaity 🔘                          |                             |                    |                             |                     |                                                                                        |                                       | Close Unla |
|                                   |                             |                    |                             |                     |                                                                                        |                                       | close opio |
|                                   |                             |                    | Firmv<br>NMC co             | vare<br>nfigu       | uration                                                                                |                                       |            |
|                                   |                             |                    | -                           |                     |                                                                                        |                                       |            |

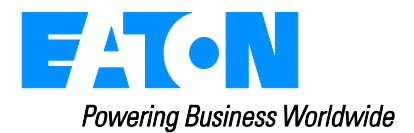

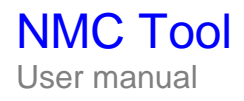

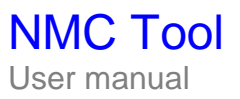

# Table of Contents

| 1 | Introd   | uction                                | 4  |
|---|----------|---------------------------------------|----|
| 2 | Pre-re   | quisites                              |    |
|   | 2.1      | Installation pre-requisites           |    |
|   | 2.2      | Web browser                           |    |
|   | 2.3      | Card compatibility list               |    |
| 3 | Install  | ation and Use                         | 5  |
|   | 3.1      | Step 1 (Installation)                 | 5  |
|   | 3.2      | Step 2 (Discovery)                    | 5  |
|   | 3.3      | Step 3 (Select cards)                 | 5  |
|   | 3.4      | Step 4 (Configure the password)       | 6  |
|   | 3.5      | Step 5 (Upload firmware)              | 6  |
| 4 | Card o   | configuration                         |    |
|   | 4.1      | Defining a new configuration          |    |
|   | 4.2      | Card configuration synchronisation    |    |
| 5 | Apper    | ndices                                |    |
|   | 5.1      | Installation result                   |    |
|   | 5.2      | Uninstall the product                 |    |
|   | 5.3      | « Power Device List» page             | 11 |
|   | 5.3.1 Fu | unctions and information              |    |
|   | 5.3.2 "U | JPS properties" access using NMC Tool |    |
|   | 5.3.3 Se | elect discovered cards                |    |
| 6 | FAQ a    | Ind error messages                    |    |
| 7 | Ackno    | owledgements                          |    |
|   |          |                                       | -  |

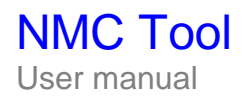

## **1** Introduction

This document describes installation and use of the "NMC Tool" which provides the following functions:

- Discovery of Network Management Cards connected to the network.
- Update of their « on-board software» also called « micro-software» or « Firmware ».
- Save, import and modification of NMCs configuration. Mass deployment of NMC configuration.

For a list of compatible solutions, refer to the card compatibility list.

#### 2 Pre-requisites

#### 2.1 Installation pre-requisites

You can install the NMC Tool on a machine running with Windows 2000/XP (Home or Pro) / 2003 / Vista.

To avoid access conflicts on the network ports 8080 (http), we recommend you install the NMC Tool on a machine on which there are no other Web servers using this port. If absolutely necessary, this port can be configured in:

C:\Program Files\MGEOPS\NetworkManagementCardTool\bin\webserver\conf\Config.pi3

Note: remote access to the NMC Tool is disabled.

#### 2.2 Web browser

The NMC Tool graphical interface has been tested with:

- Mozilla Firefox 1.5 and 2
- Microsoft Internet Explorer v6 and 7

## 2.3 Card compatibility list

MGE has tested the compatibility of the NMC Tool with the following network communication cards:

| Name of EATON Device                                                                                     | Image | Discovery | Access<br>to Web<br>Server | Upload | Configuration                             |
|----------------------------------------------------------------------------------------------------|-------|-----------|----------------------------|--------|-------------------------------------------|
| Network Management<br>Card Minislot 2006 Edition<br>SNMP/Web – 66102<br>(Minimum technical<br>level: BA) |       | ОК        | ОК                         | ОК     | OK<br>(Minimum<br>technical<br>level: EA) |
| Network Management<br>Card & Modbus/JBus –<br>66103 (through Ethernet<br>Network)                        |       | ОК        | OK                         | ОК     | OK<br>(Minimum<br>technical<br>level: EA) |
| Network Management<br>Card Transverse<br>SNMP/Web – 66074                                                |       | OK        | ОК                         | ОК     | Not available                             |
| Network Management<br>Card Minislot SNMP/Web<br>– 66244                                                  | E.    | ОК        | ОК                         | ОК     | Not available                             |

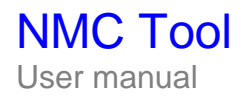

## 3 Installation and Use

To get started with the NMC Tool, perform the following steps:

## 3.1 Step 1 (Installation)

• On a Windows 2000/XP (Home or Pro)/2003/Vista workstation, start the « NMC Tool » installer with an administrator account.

At the end of installation, your Web browser is launched on the following HTML page:

| Power Devic | e List        |             |             | Quick Scan Clear List Select an action |             |          |       |           |      |  |
|-------------|---------------|-------------|-------------|----------------------------------------|-------------|----------|-------|-----------|------|--|
| Status      | Name          | MAC address | Location    | Contact                                | Login       | Password | Class | Selection | Link |  |
|             |               |             | To discover | devices, c                             | lick 'Quick | ( Scan'  |       |           |      |  |
| «Power de   | evice list» v | vindow      | L           |                                        |             | - Si     |       |           |      |  |

## 3.2 Step 2 (Discovery)

In the Power device list page, click Quick scan.
 In a few seconds, you can discover the following cards:
 > Network Management Card ref 66102 /BA, 66103 & 66074 & 66244.

| Power I | Device List |                   | Quick Scan 📕 Clear List 🖕 Select an action |                          |       |          |                                               | )-(2      |      |
|---------|-------------|-------------------|--------------------------------------------|--------------------------|-------|----------|-----------------------------------------------|-----------|------|
| Status  | Name        | MAC address       | Location                                   | Contact                  | Login | Password | Class                                         | Selection | Link |
|         | ups030      | 00-E0-D8-0A-03-0F | Computer Room                              | Computer Room<br>Manager | 0     |          | NMC (66074) Transverse<br>/ GCb3 (SN )        |           | 0    |
|         | ups285      | 00-E0-D8-0A-28-53 | Labo SSW                                   | D.CUZ                    | 0     |          | NMC (66074) Transverse<br>/ GB (SN 49EE20096) |           | 0    |
|         | ups3ee      | 00-E0-D8-0A-3E-E0 | E2-B015 MultiSlot<br>sous bureau B         | B.TH<br>SSW              | 0     |          | NMC (66074) Transverse<br>/ GB (SN 49EE49455) |           | 0    |
|         | upsb84      | 00-E0-D8-09-B8-40 | Computer Room                              | Computer                 | 0     |          | NMC (66244) Minislot / GB<br>(SN 49DD45046)   |           | 0    |

List of cards discovered by the NMC Tool

## 3.3 Step 3 (Select cards)

You can select the discovered cards in one of the following ways:

- Select the line
- Select the tools in the Select an action drop-down list

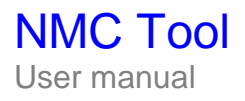

## 3.4 Step 4 (Configure the password)

From the **Select an action ->Access configuration** drop-down list, to be able to upload the firmware, you **must** fill in the **Login** and **Password** fields (these are the identifiers to access the card).

| ou can conf | gure the access information | n for the selected card |
|-------------|-----------------------------|-------------------------|
| ie checkbo» | option is mandatory to appl | ly the configuration.   |
| Access info | mation                      |                         |
| Login       | my_login                    | <b>N</b>                |
| Password    | ****                        |                         |

#### Notes :

- In the Access configuration, window, use the 'check box' option located to the right of the input field to force configuration of more than one card at the same time when the values already configured are not identical.
- In the Power Device List window, you can check if the Login and Password are correctly configured. The following window shows the three statuses possible for access information (Login and Password): Correct / Verification underway / Incorrect

| Login  | Password | Class                                            |
|--------|----------|--------------------------------------------------|
|        | *****    | NMC (66074)<br>Transverse / GCb3<br>(SN )        |
| MGEOPS | *****    | NMC (66074)<br>Transverse / GB (SN<br>49EE20096) |
| 0      |          | NMC (66074)<br>Transverse / GB (SN<br>49EE49455) |

## 3.5 Step 5 (Upload firmware)

Perform this procedure to upload the firmware:

- Select the cards in the main interface (Step 3)
- Configure the access password for these cards (Step 4) (mandatory)
- From the Select an action -> Add firmware... list box; the uploading window appears.
   (1) Click Add... to display the selection dialog box
  - > Click Browse ... to select the firmware from a disk accessible from the PC.

| Use the 'Browse | ' button to add the firmware to upload |        |
|-----------------|----------------------------------------|--------|
| Firmware to add | K:\Packages\NMC Firmwares\nmc_gb.bin   | Browse |
|                 |                                        |        |

The status of the cards with respect to the firmware selected is updated.

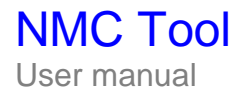

The following four statuses are possible:

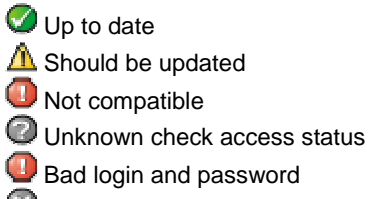

Communication lost

| mware to uplo           | ad NMC_V_4_05.bin                          | É _                    | Delete Add.  |
|-------------------------|--------------------------------------------|------------------------|--------------|
| pload the firmw<br>Name | are on :<br>Current version                | Status                 | Selection    |
| 172.17.16.240           | NMC (66102) 2006 Edition / BA              | A Should be updated    | <b>7</b> (3  |
| 172.17.17.254           | NMC (66102) 2006 Edition / BA              | A Should be updated    | P V          |
| 172.17.18.234           | NMC (66102) 2006 Edition / V_3_11_0        | A Should be updated    | 2            |
| 172.17.18.25            | NMC (66102) 2006 Edition / V_4_05          | Oup to date            |              |
| 172.17.18.9             | NMC (66102) 2006 Edition / BA              | A Should be updated    | R            |
| mis_ups                 | NMC (66074) Transverse / GB (SN 49DC25001) | Bad login and password | <b>I</b> (4) |
| ups05af                 | NMC (66074) Transverse / GB (SN 49ED03043) | Not compatible         | <b></b>      |

(3) Select the cards to upload (check box)
 (4) Click Upload
 A bar-graph displays the uploading progression for each card
 nmcal Network Management Card / Minislot / GB (SN 49DD45046)
 When uploading is complete, the status switches from «A Should be Updated » to « Up to date »

Note : You can select as many cards as you like; these cards are uploaded simultaneously.

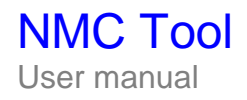

#### 4 Card configuration

NMC Tool allows the configuration of all compatible NMCs to be displayed and managed. Proceed as follows to access card configuration:

- select one or more compatible cards from the list •
- then select Card configuration from the drop-down list of actions .
- after a few seconds, the configuration window appears: .

| Sélectionner une configu | ration : | 192.168.1.1                 | V             |             |      |     |
|--------------------------|----------|-----------------------------|---------------|-------------|------|-----|
| Groupes de paramé        | ètres    | Paramètres réseau           |               |             | (4)= | _   |
|                          | Tous     | Nom d'hôte*                 | ups57         |             | ]    |     |
| Paramètres réseau        | 80       | Adresse IP*                 | 192.168.1.1   |             |      | 0   |
| Paramètres système       |          | Masque de sous-réseau*      | 255.255.255.0 |             |      |     |
| Prise principale         |          | Passerelle*                 | 192.168.1.25  | i4          |      | 8   |
| Prise #2                 |          | Nom de domaine              | ups.mgeops    | .com        |      | 0   |
| Prise #3                 |          | DHCP*                       | Activé        | C Desactivé | G    | ê 🗆 |
| Paramètres d'accès       |          | Serveur DNS primaire        |               |             |      |     |
| Notification par email   |          | Serveur DNS secondaire      |               |             |      | ě i |
| Email #1                 |          | Serveur SMTP (mail)         |               |             |      |     |
| Email #2                 |          | Authentification du serveur | Activé        | C Désactivé | G    |     |
| Email #3                 |          |                             | Thomas and    |             |      | 0 0 |
| Email #4                 |          |                             |               |             |      | _   |
| Programmation M/A        |          |                             |               |             |      |     |
| Plateforme NMS           |          |                             |               |             |      |     |
| i emperature             |          |                             |               |             |      |     |
| Fumicite                 |          |                             |               |             |      |     |
| Entrée #1                |          |                             |               |             |      |     |
| Eillree #2               |          |                             |               |             |      |     |
| Regiage de meure         |          |                             |               |             |      |     |

Communication card configuration window

- The drop-down list and scroll keys (1) at the top of the window allow you to browse through the configurations.
- The various configuration parameters of an NMC are split into groups. Zone (2) can be used to switch from one group to another in order to display the group's settings.
- Zone (3) shows the configuration parameters. Each group is followed by a code indicating whether the parameter values are the same for each NMC: ⊜

The value of the parameter is the same for all selected NMCs

Not all values are identical

And zone (4) allows the following 3 operations to be carried out:

Copy the currently displayed configuration. This creates a modifiable configuration based on the current configuration. See "4.1 Defining a new configuration".

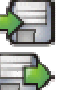

0

Save the currently displayed configuration to a file.

Load a configuration file that has previously been saved in the configuration interface.

#### 4.1 Defining a new configuration

NMC configurations cannot be directly modified. A user copy must first be created before the configuration parameters can be modified.

To do this, select the NMC to be used as a model from the card configuration window, then click on the modify button 🧭.

You may now enter a configuration name in the dialogue box that pops up, or keep the default name.

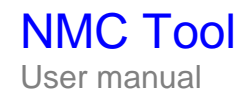

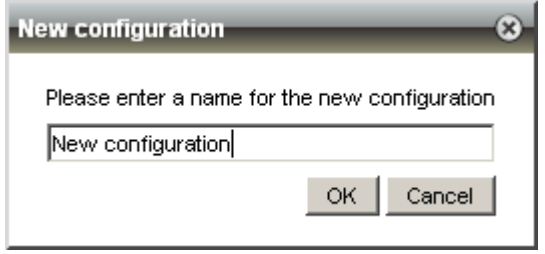

New configuration prompt

Once it has been created, the display automatically switches to the new configuration.

| elect a configuration : |     | 192.168.0.1           |                | ) 🥖 🐁            |     |    |
|-------------------------|-----|-----------------------|----------------|------------------|-----|----|
| Parameters groups       |     | Network Settings      |                |                  |     |    |
|                         | All | Hostname*             | upsXX          |                  |     |    |
| Vetwork Settings        |     | IP Address*           | 192.168.0.1    |                  |     | 0  |
| System Settings         |     | Subnet Mask*          | 255.255.255.0  |                  |     | 8  |
| /laster Outlet          |     | Gateway*              | 192.168.0.254  | 2                |     | ê  |
| Dutlet #2               |     | Domain Name           | ups.domain.com | à                |     |    |
| Dutlet #3               |     | DHCP*                 | Enabled        | Oisable          | d C |    |
| Access Control          |     | Primary DNS server    | 192.168.0.12   | 10041 2010-42100 |     |    |
| mail Notification       |     | Secondary DNS server  | 192,168,0,13   |                  |     |    |
| imail #1                |     | SMTP Server (email)   | smtpserver     |                  |     |    |
| Email #2                |     | SMTP Authentification | Enabled        | C Disable        | d G | A  |
| imail #3                |     |                       | Lindblod       | Distant          |     | 01 |
| imail #4                |     |                       |                |                  |     |    |
| Shutdown Settings       |     |                       |                |                  |     |    |
| IMS                     |     |                       |                |                  |     |    |
| femperature             |     |                       |                |                  |     |    |
| Humidity                |     |                       |                |                  |     |    |
| nput #1                 |     |                       |                |                  |     |    |
| nput #2                 |     |                       |                |                  |     |    |
| lime settings           |     |                       |                |                  |     |    |
|                         |     |                       |                |                  |     |    |

User-defined configuration

Note that the icon in the drop-down list has changed () to indicate that you are now working on a user defined configuration.

- You are able to modify the values in the user configurations fields.
- After each modification, the new values are temporarily saved automatically. It is therefore possible to close the configuration window, or even the browser, and come back to the configuration later. **Note:** the configuration is lost after a period of inactivity of one hour or if NMC Tool is restarted. To keep

a configuration beyond this period, simply click on the 📾 button to save your work. Specific types of values are required in some fields. If necessary, an information box will appear when

 Specific types of values are required in some fields. If necessary, an information box will appear when the mouse cursor is passed over the field.

| IP Address*               | 192.168.1.22  |                       | 1 |
|---------------------------|---------------|-----------------------|---|
| Subnet Mask*              | 255.255.255.0 |                       |   |
| Gateway*                  | 192.168.1.254 | Format: x000000000000 | 0 |
| Example of an information | box           |                       |   |

•

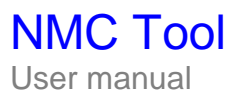

In addition, a visual indicator tells you if the value entered is not of the correct type. The red background in the example below indicates that the IP address entered contains an error.

| IP Address*  | 192.168.1.355 |  |
|--------------|---------------|--|
| Subnet Mask* | 255 255 255 0 |  |

Example of a value error

 Once the modifications have been made, they can be propagated to all selected NMCs. See <u>"4.2 Card configuration synchronisation</u>".

## 4.2 Card configuration synchronisation

NMC Tool allows the values of one or more parameters to be synchronised to any number of NMCs.

To do this, first select the parameters to be synchronised by ticking the box to the right of the parameter (1).

**Note:** if the parameter input field has a red background, the box cannot be ticked until the value has been corrected. Furthermore, if a parameter is "unique" (e.g. IP address or host name), there will only be a box that can be ticked if a single NMC has been selected, so as not to duplicate the value to several NMCs.

• All the parameters of a group can be selected by ticking the box to the right of the group name (2). All the parameters of all the groups can be selected by clicking on "All" (3) at the top of the list of groups.

| elect a configuration : | 0          | New configuration     |                |                            | 5      |     |
|-------------------------|------------|-----------------------|----------------|----------------------------|--------|-----|
| Parameters groups       | s          | Network Settings      |                |                            |        |     |
|                         | All        | Hostname*             | ups57          |                            |        |     |
| Network Settings        | <b>9</b> 0 | IP Address*           | 192.168.1.22   |                            |        |     |
| System Settings         | 0          | Subnet Mask*          | 255.255.255.0  | 2                          |        |     |
| Master Outlet           | 0          | Gateway*              | 192.168.1.254  | 2                          |        | 0   |
| Outlet #2               | 0          | Domain Name           | ups.domain.com | n                          |        | 0   |
| Outlet #3               | 0          | DHCP*                 | Enabled        | Disabled                   | C      | 0   |
| Access Control          | <b>3</b>   | Primary DNS server    | 0.0.0.0        | and an and a second second |        | e n |
| Email Notification      | 0          | Secondary DNS server  | 0000           |                            |        | ê n |
| Email #1                | 0          | SMTP Server (email)   | smtp mgeops c  | om                         |        | 00  |
| Email #2                | Θ 🗆        | SMTP Authentification | Enabled        | C Disabled                 | G      | 0 0 |
| Email #3                | 0          |                       |                | 10 statistics              | , Nov. | 00  |
| Email #4                | 0          |                       |                |                            |        |     |
| Shutdown Settings       |            |                       |                |                            |        |     |
| NMS                     |            |                       |                |                            |        |     |
| Temperature             |            |                       |                |                            |        |     |
| Humidity                |            |                       |                |                            |        |     |
| input #1                |            |                       |                |                            |        |     |
| Input #2                |            |                       |                |                            |        |     |
| Time settings           |            |                       |                |                            |        |     |

When you are happy with the selection of parameters to be synchronised, click on "Apply" (4) to send the configuration parameters to the NMCs. Parameter synchronisation can be observed via the %
 synchronisation symbols.

Note: creating an intermediary user configuration is not compulsory if you wish to synchronise the parameters of an NMC with other NMCs without modifying their values. Simply select the parameters to be synchronised directly in the "source" NMC configuration and start synchronisation.

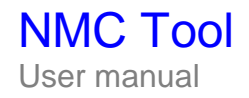

#### **5** Appendices

## 5.1 Installation result

• At the end of installation, the following shortcuts are created in the Program group: Start -> Programs -> " MGEOPS " ->"Network Management Card Tool"

| Name                                                           | Description                                             |  |  |
|----------------------------------------------------------------|---------------------------------------------------------|--|--|
|                                                                | 1. Starts the main graphical interface for NMC Tool and |  |  |
| 4. Starting Network Management Card Tool                       | the services                                            |  |  |
| 2. Stopping Network Management Card Tool 2. Stops the services |                                                         |  |  |
| 💢 3.Uninstall                                                  | 3. Uninstalls the program                               |  |  |

 The « MGE NMC Tool – Acquisition engine» service is created; this is the acquisition engine for the database. The program queries the UPSs connected to the network on a regular basis to determine the state.

The Web server service called « MGE NMC Tool – Web Server» is also created.

## 5.2 Uninstall the product

To uninstall, you can:

- Use the icon group "Start -> Programs -> MGEOPS -> Network Management Card Tool -> 3.Uninstall " to uninstall the NMC Tool.
- You can also select NMC Tool program in the Control Panel and Add/Remove programs.

## 5.3 « Power Device List» page

#### 5.3.1 Functions and information

#### • Quick discovery

In the **Power device list** bar, click on **Quick Scan**. In just a few seconds, you can discover the following cards:

> Network Management Card ref 66074 & 66244 and 66102 /BA, 66103

The discovery process is based on network queries in broadcast mode; access to the cards can be limited by the configuration of routers and switches

#### Clear list

Perform this operation to delete all devices discovered in the previous operation.

| Power Device List |         |                   |                                   | Quick Scan                    | Quick Scan Clear List Remove selected devices |          |                                               |           | 0-0  |  |  |
|-------------------|---------|-------------------|-----------------------------------|-------------------------------|-----------------------------------------------|----------|-----------------------------------------------|-----------|------|--|--|
| Status            | Name    | MAC address       | Location                          | Contact                       | Login                                         | Password | Class                                         | Selection | Link |  |  |
|                   | ups05af | 00-E0-D8-0A-05-AF | Multislot Haut                    | D.CUZIN                       | 0                                             |          | NMC (66074) Transverse / GB<br>(SN 49ED03043) |           | 0    |  |  |
|                   | ups2853 | 00-E0-D8-0A-28-53 | Labo SSW                          | D.CUZIN                       | 0                                             |          | NMC (66074) Transverse / GB<br>(SN 49EE20096) |           | 0    |  |  |
|                   | ups4447 | 00-E0-D8-0A-44-47 | Computer Room                     | Computer Room<br>Manager      | 0                                             |          | NMC (66074) Transverse / GB<br>(SN 49EF02446) |           | 0    |  |  |
|                   | ups56cc | 00-E0-D8-0A-56-CD | e2-B023, MultiSlot<br>sous bureau | Bernard THOMAS,<br>SSW, 33 63 | 0                                             |          | NMC (66074) Transverse / GB<br>(SN 49EF26232) |           | 0    |  |  |

List of discovered cards

The following information appears in this page:

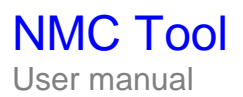

| • | Status      | This icon re                                                                                                    | presents the status of the device and can have the following values:                                                      |  |  |  |  |
|---|-------------|----------------------------------------------------------------------------------------------------|----------------------------------------------------------------------------------------------------|--|--|--|--|
|   |             | Icon                                                                                                    | Device status                                                                                                    |  |  |  |  |
|   |             |                                                                                                    | Normal. The status of the device is normal.                                                                               |  |  |  |  |
|   |             |                                                                                                    | Loss of network communications between the card and the NMC Tool.                                                         |  |  |  |  |
|   |             |                                                                                                    | or Loss of serial communication between the ÛPS and the card.                                                             |  |  |  |  |
| • | Name        | IP address (                                                                                                    | or DNS name)                                                                                                    |  |  |  |  |
| • | MAC address | Unique identifier of a device connected to the Ethernet network. This MAC (Medium Access Control) address is printed on the card and can therefore be used to find the IP address when it has been allocated by a DHCP server. |                                                                                                    |  |  |  |  |
| • | Location    | The location<br>dedication p                                                                                                    | The location of the device (value of the syslocation object or value configured on a dedication page of the device).      |  |  |  |  |
| • | Contact     | the « contac<br>value config                                                                                                    | t » person in charge of the device (value of the syscontact object or ured in the Configuration->Supervisor device page). |  |  |  |  |
| • | Login       | The user ac                                                                                                    | count used to access the card.                                                                                            |  |  |  |  |
| • | Password    | The access                                                                                                    | password for the card.                                                                                                    |  |  |  |  |
| • | Class       | information                                                                                                    | describing the card: Commercial name/Firmware version.                                                                    |  |  |  |  |
| • | Selection   | Check box ι                                                                                                    | used to Select/deselect the card and display its link selection status.                                                   |  |  |  |  |
| • | Link        | Link to the c                                                                                                    | e device Web server (if available).                                                                                       |  |  |  |  |

## 5.3.2 "UPS properties" access using NMC Tool

As the cards have an on-board web server, you can access the properties of your card using the NMC Tool. Click on the Web link associated with this 📀 icon available in the Status tab.

| UPS                                                                                                    | UPS Properties                                                         | He                                                                                                    |
|----------------------------------------------------------------------------------------------------|------------------------------------------------------------------------|----------------------------------------------------------------------------------------------------|
| UPS Properties UPS Control Weekly Schedule Shutdown Parameters Logs and Notification                                                      | Pulsar M 2200<br>Carte 16 Mo                                           | AC Output<br>Voltage 231 V<br>Current 0.2 A<br>Frequency 50.0 Hz<br>Load leve 0 %<br>Apparent Power 0.0 kVA |
| <ul> <li>Event Log</li> <li>System Log</li> <li>Email Notification</li> </ul>                                                             | UPS Status                                                             | Active Power 0.0 kW                                                                                         |
| Settings                                                                                                    | Power source :<br>Output load level :                                  | AC Power 0%                                                                                                 |
| Network                                                                                                    |                                                                        |                                                                                                    |
| <ul> <li>Network</li> <li>System</li> <li>Notified Applications</li> <li>Access Control</li> <li>Time</li> </ul>                          | Output :                                                               | Master:       On         Group1:       On         Group2:       On                                          |
| <ul> <li>Network</li> <li>System</li> <li>Notified Applications</li> <li>Access Control</li> <li>Time</li> <li>Firmware Upload</li> </ul> | Output :<br>Battery                                                    | <ul> <li>Master: On</li> <li>Group1: On</li> <li>Group2: On</li> </ul>                                      |
| Network     System     System     Notified Applications     Access Control     Time     Firmware Upload  Environment                      | Output :<br>Battery<br>Battery load level :                            | Master: On     Group1: On     Group2: On     100% Charging                                                  |
| Network System System Notified Applications Access Control Time Firmware Upload Environment Status                                        | Output :<br>Battery<br>Battery load level :<br>Remaining backup time : | Master: On     Group1: On     Group2: On      100% Charging 5 h 02 mn 43 s                                  |

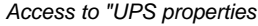

#### 5.3.3 Select discovered cards

To select the cards, you can:

• Select the line in the interface or

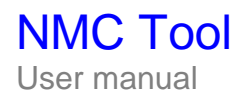

• Use the tools in the Select an action drop-down list

| Power I | Device List | _                 |                                   | Quick Scar                    | Cle   | ar List | Select an action                            |   | 0-0    |
|---------|-------------|-------------------|-----------------------------------|-------------------------------|-------|---------|---------------------------------------------|---|--------|
| Status  | Name        | MAC address       | Location                          | Contact                       | Login | Passwor | Selection action                            |   | ı Link |
|         | ups05ai     | 00-E0-D8-0A-05-AF | Multislot Haut                    | D.CUZIN                       | 0     |         | Configure access                            |   | 0      |
|         | ups2853     | 00-E0-D8-0A-28-53 | Labo SSW                          | D.CUZIN                       | 0     |         | Upgrade firmware                            |   | 0      |
|         | ups4447     | 00-E0-D8-0A-44-47 | Computer Room                     | Computer Room<br>Manager      | 0     |         | Remove selected devices                     |   | 0      |
|         | ups56cd     | 00-E0-D8-0A-56-CD | e2-B023, MultiSlot<br>sous bureau | Bernard THOMAS,<br>SSw, 33 63 | 0     |         | Select all devices<br>Unselect all devices  |   | 0      |
|         | ups5dce     | 00-E0-D8-0A-5D-CE | Computer Room                     | Computer Room<br>Manager      | 0     |         | Invert selection<br>Select by keyword       |   | 0      |
| 0       | ups915b     | 00-E0-D8-09-91-5B | Local Onduleurs<br>services       | Patoche sav                   | 0     |         | NMC (66244) Minislat / GB (SN<br>49DD02091) | V | 0      |

Selection possibilities

#### Selection using the interface

- Click on the corresponding line to select/unselect an element.
  - => The check box is then selected and the line turns dark orange
- With the left button of the mouse pressed, move the cursor to perform a multiple selection

Selection via the scrolling list

These possibilities are provided in the list box:

| Select all devices   | Select the devices in the list.                                                                                                    |
|----------------------|----------------------------------------------------------------------------------------------------|
| Unselect all devices | Unselect all devices in the list                                                                                                    |
| Invert selection     | Invert the selection underway.                                                                                                    |
| Select by keyword    | You can select the lines according to the words contained in these lines.<br>The selection is exclusive (the new elements replace the selection underway). |

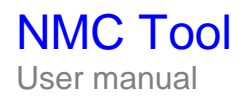

#### FAQ and error messages 6

#### Uploading problem.

After uploading, the firmware of the card has not been updated and the status of the card is still set to « Should be updated ».

Solution: With 66102 card when upgrading from /BA to /CA version the reset is not always performed at the end of downloading process

**Problem** with discovering the cards configured by default

Solution: To discover the Network Management Cards in their factory configuration (172.17.xxx.xxx) from a computer housing the NMC Tool and configured in another network, you can change the routing table of your PC with the following command:

ROUTE ADD 172.17.0.0 MASK 255.255.0.0 «IP address of the computer»

Operating problem after uploading

Solution1: Check if your card has changed it's IP address (e.g. if it is configured in DHCP) Solution2: Consult the release note of the firmware and check if a specified operation is necessary after software update (reset to factory configuration, save Trap receptors, for example)

Problem: 66074 or 66244 card not accessible after uploading Solution: If the 66074 or 66244 cards are no longer accessible after a problematic uploading operation, use the uploading by Msupgrade.exe serial link utility available with the EATON software support.

Problem: 66102 card not accessible after uploading Solution: If the 66102 card is not accessible after a problematic uploading operation, request a reprogramming procedure in TFTP for the card 66102 available from EATON software support.

Problem: 66074 / 66244 or 66102 card impossible to upload

Solution : For the 66074 / 66244 cards, check that the option « update by network » in the « IP configuration » page has not been deactivated.

For the card 66102, check the configuration in the Configuration-->System page

Problem: NMC Minislot 2006 66102 card impossible to discover with the NMC Tool

Solution : Check the firmware version in the NMC card.

The AA version is not compatible with the tool.

To make the card compatible with the tool, you must first upload firmware to the card with a minimum technical level of: BA (by using the Web server of the card).

Problem: On 66102 card it is not possible to download a previous firmware version Solution: The downgrade from version /CA to version /BA is not allowed. Contact the software support for the right compatibilities.

Problem: On 66102 card the firmware versions detected by NMC Tool are inconsistent Solution: Don't change the firmware names

**Problem**: Accessing the web interface of the card is slow or impossible, update or configuration operations from NMC Tool fail Solution : If the security mode of the card is set to SSL, choose a non-SSL security mode instead

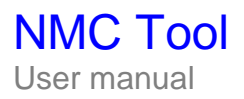

## **Acknowledgements**

SQLite :

A big thank you from the EATON development team to the SQLite project http://www.sqlite.org/.

Their generous donation of source code to the public domain has greatly helped with this project.

#### Pi3Web

A big thank you from the EATON development team to the Pi3Web project http://pi3web.sourceforge.net/

#### PHP

A big thank you from the EATON development team to the PHP project. <u>http://www.php.net/</u> This product includes the Zend Engine, available at no charge at http://www.zend.com

#### wxWidgets

A big thank you to Julian Smart et Robert Roebling for the wxWidgets library.